## Film MyFilmLA Guide Permit Payment and Distribution

Once your permit is fully processed, it is ready for final payment and distribution.

You will be notified via email when your permit is ready. If there are any outstanding fees due on the permit, you will need to pay them before downloading the final permit document.

## **FINAL PAYMENT**

» If an LA is ready to be paid, it will read "Ready for Payment" on your home page under Status.

| Ready For Payment |               | Requested [<br>1 | Documente |      | New to MyFilmLA? Click here My Location Authorization | to get started.<br>S                               |              |        |                      |                  |        | Q                       | 0 % :   |
|-------------------|---------------|------------------|-----------|------|-------------------------------------------------------|----------------------------------------------------|--------------|--------|----------------------|------------------|--------|-------------------------|---------|
|                   |               |                  |           |      | PURPOSE                                               | LOCATION ADDRESS                                   | LAID         | GR.    | STATUS               | 1ST ACTIVITY _   | CHANGE | PRODUCTION COMPANY NAME | INS ST  |
|                   |               |                  |           | 1    | Production, Base Camp,                                | 6255 W Sunset Blvd, Los Angeles, CA,<br>90028, USA | LA00101449-1 | G-2645 | Ready for<br>Payment | 10/01/2023 07:00 |        | YOUR COMPANY NAME       | Not Sta |
| CR                | EATE A NEW PR | OJECT TITLE      |           |      | Production, Base Camp,                                | 6255 W Sunset Blvd, Los Angeles, CA,<br>90028, USA | LA00101298-1 |        | Dischouted           | 10/01/2023 07:00 |        | YOUR COMPANY NAME       | Not Sta |
|                   |               |                  | 9.0       | : 56 | Production, Base Camp,<br>Crew Parking                | 6255 W Sunset Blvd, Los Angeles, CA,<br>90028, USA | LA00101289-1 |        | Canceled             | 08/01/2023 07:00 |        | YOUR COMPANY NAME       | Not Sta |
| PROJECT TITLE     | NEW_          | ED_              | CLO       | 18   |                                                       |                                                    |              |        |                      |                  |        |                         |         |
| YOUR COMPAN       | NY NAME       |                  |           |      |                                                       |                                                    |              |        |                      |                  |        |                         |         |
| YOUR PROJECT      | 0             | ø                | Û         | 8/   |                                                       |                                                    |              |        |                      |                  |        |                         |         |
|                   |               |                  |           |      |                                                       |                                                    |              |        |                      |                  |        |                         |         |
|                   |               |                  |           |      |                                                       |                                                    |              |        |                      |                  |        |                         |         |
|                   |               |                  |           |      |                                                       |                                                    |              |        |                      |                  |        |                         |         |

» To pay for your permit, **click on the PAYMENTS tab** at the top of your screen. **Select the "Ready For Payment" subcategory.** 

| for Payment In-Pro | ogress Paid Invoices I<br>오이었 : |               | Add invoice groups to cart & click checko | ut to proceed to payment. Please note, all fees must be paid in | order for a permit to be released. |   |
|--------------------|---------------------------------|---------------|-------------------------------------------|-----------------------------------------------------------------|------------------------------------|---|
| ECT TITLE IN       | IVOICES CREATED                 | Invoice Group | Invoice IDs                               | LAIDs                                                           | Balance Due                        |   |
| PROJECT            | 1 YOU@EMAIL.C                   | G-26456       | 382381                                    | LA00101449-1                                                    | \$377.00                           | Đ |
|                    | K I                             |               |                                           |                                                                 |                                    |   |
|                    | Ν                               |               |                                           |                                                                 |                                    |   |
|                    |                                 |               |                                           |                                                                 |                                    |   |
|                    |                                 |               |                                           |                                                                 |                                    |   |

» Ensure your **project title is highlighted in yellow**, and the **invoices** for the project will **populate on the right.** 

|                                       |        | ۹ O X I     |               | Add invoice groups to cart & click checko | ut to proceed to payment. Please note, all fees must be paid in | order for a permit to be released. |
|---------------------------------------|--------|-------------|---------------|-------------------------------------------|-----------------------------------------------------------------|------------------------------------|
| PROJECT TITLE IN<br>YOUR COMPANY NAME | INICER | CREATED _   | Invoice Group | Invoice IDs                               | LAIDs                                                           | Balance Due                        |
| YOUR PROJECT                          | 1      | YOU@EMAIL.C | G-26456       | 382381                                    | LA00101449-1                                                    | \$377.00 🕀                         |
|                                       |        |             |               |                                           |                                                                 |                                    |
|                                       |        |             |               |                                           |                                                                 | <b>A</b>                           |
|                                       |        |             |               |                                           |                                                                 |                                    |

» Click the BLUE PLUS SIGN next to the invoice you'd like to pay to add it to your cart. If you have multiple invoices to pay, you can add them all to your cart at this time.

| » Once the in clicking on | voice appears in y<br>the INVOICE GRO | our cart below, you ca<br><b>OUP number.</b> | an <b>view the full invoice</b> breakdown | ı by                       |
|---------------------------|---------------------------------------|----------------------------------------------|-------------------------------------------|----------------------------|
| CART                      |                                       |                                              |                                           | • • :                      |
| INVOICE GROUP             | INVOICE IDS                           | LA IDS                                       | BALANCE DUE                               | 4.5.                       |
| G-26456                   | 382381                                | LA00101449-1                                 | \$377.00                                  |                            |
|                           |                                       |                                              | Total Balance Due:                        | \$377.00                   |
|                           |                                       |                                              |                                           | CHECKOUT                   |
|                           |                                       | _                                            |                                           | $\boldsymbol{\mathcal{A}}$ |
|                           |                                       | >                                            | » Once ready to pay, <b>click CHECK(</b>  | DUT.                       |

## » Select your payment method, then click PROCEED TO CHECKOUT.

Please note we're currently only able to accept credit card payments.

|              | Add in            | voice groups to   | o cart & click check | out to proceed to payment. Pl    | ease note, all fees must be paid   | in order for a permit to be releas | ed.                                |
|--------------|-------------------|-------------------|----------------------|----------------------------------|------------------------------------|------------------------------------|------------------------------------|
| Payment Met  | nod:              | 0                 | Credit Card          | ×                                | International Credit Card?         |                                    |                                    |
| Amount Due:  |                   |                   | \$377.00             |                                  | Payment Date:                      | 9/15/2023                          |                                    |
| Reference Nu | mber:             |                   | Check / Money Ore    | der #                            |                                    |                                    |                                    |
|              |                   |                   |                      |                                  |                                    |                                    | 9.0:                               |
| INV. ID      | INVOIC            | DUE               | PAYMENT              | BILL TO COMPANY                  | NOTES                              | P                                  |                                    |
| ∨ G-2645     | 6                 |                   |                      |                                  |                                    |                                    |                                    |
| 382381       | 9/14/2023         | 9/14/2023         | \$377.00             | YOUR COMPANY NAME                |                                    | Details                            |                                    |
|              |                   |                   |                      |                                  |                                    |                                    |                                    |
|              |                   |                   |                      |                                  |                                    |                                    |                                    |
|              |                   |                   |                      |                                  |                                    |                                    |                                    |
|              |                   |                   |                      |                                  |                                    |                                    |                                    |
|              |                   |                   |                      |                                  |                                    |                                    |                                    |
|              |                   |                   |                      |                                  |                                    |                                    |                                    |
|              |                   |                   |                      |                                  |                                    |                                    |                                    |
|              |                   |                   |                      |                                  |                                    |                                    |                                    |
|              |                   |                   |                      |                                  |                                    |                                    |                                    |
|              |                   |                   |                      |                                  |                                    |                                    |                                    |
|              |                   |                   |                      |                                  |                                    |                                    |                                    |
|              |                   |                   |                      |                                  |                                    |                                    |                                    |
|              |                   |                   |                      |                                  |                                    |                                    |                                    |
| CANCEL       |                   |                   |                      |                                  |                                    | CART                               |                                    |
|              |                   |                   |                      |                                  |                                    |                                    |                                    |
|              |                   |                   |                      |                                  |                                    |                                    |                                    |
|              |                   |                   |                      |                                  |                                    |                                    |                                    |
|              |                   |                   |                      |                                  |                                    |                                    |                                    |
|              | Add invoice group | s to cart & click | checkout to procee   | d to payment. Please note, all t | fees must be paid in order for a p | ermit to be released.              |                                    |
|              |                   | and altabelian    | Olf make sum         | - An alter ble services          | - black and a second barrier       |                                    |                                    |
| Cli          | Der               | ore clicking      | OK, make sur         | e to disable any pop-u           | p blockers on your brow            | ser.                               |                                    |
| Cli          | CK OK to conti    | nue to our d      | credit card pay      | ment processor and to            | now the steps to comple            | te your payment.                   |                                    |
|              | An email v        | with the crea     | dit card payme       | ent link has also been s         | ent to the applicant's en          | nail on file.                      | » Ensuro any non-un                |
|              | Payment i         | nust be co        | mpleted befo         | re your application v            | will be submitted for p            | processing.                        | <i>w</i> Linsure any <b>pop-up</b> |
|              |                   |                   |                      |                                  |                                    |                                    | blockers are disabled              |
|              |                   |                   |                      |                                  |                                    |                                    | on your browser.                   |
|              |                   |                   |                      |                                  |                                    |                                    | Then, <b>click OK</b> .            |
|              |                   |                   |                      |                                  |                                    |                                    |                                    |
|              |                   |                   |                      |                                  |                                    |                                    |                                    |
|              |                   |                   |                      |                                  |                                    |                                    |                                    |
|              |                   |                   |                      |                                  |                                    |                                    |                                    |
|              |                   |                   |                      |                                  |                                    |                                    |                                    |
|              |                   |                   |                      | OK                               |                                    |                                    |                                    |
|              |                   |                   |                      |                                  |                                    |                                    |                                    |
|              |                   |                   |                      |                                  |                                    |                                    |                                    |
|              |                   |                   |                      |                                  |                                    |                                    |                                    |
|              |                   |                   |                      |                                  |                                    |                                    |                                    |

Film LA MyF

|                                             |                                   |                                       |                                | _     |              |                  |   |
|---------------------------------------------|-----------------------------------|---------------------------------------|--------------------------------|-------|--------------|------------------|---|
| FilmLA                                      |                                   | Pay wi                                | th linuk ⇒                     |       |              |                  |   |
| Pay FilmLA                                  |                                   | Or pa                                 | with card                      |       |              |                  |   |
| \$388.57                                    |                                   | Or pa                                 | y with card                    |       |              |                  |   |
| 1                                           |                                   | Email                                 |                                |       |              |                  |   |
| Inv#382381, PG-051674(LA00101449-1)         | \$377.00                          |                                       |                                |       |              |                  |   |
| Credit Card Processor Fee                   | \$11.57                           | Card information                      |                                |       |              |                  |   |
|                                             |                                   | 1234 1234 1234 1234                   | VISA 🗾 📆                       |       |              |                  |   |
|                                             |                                   | MM / YY                               | CVC                            | -0    |              |                  |   |
|                                             |                                   | Name on card                          |                                |       |              |                  |   |
|                                             |                                   |                                       |                                |       |              |                  |   |
|                                             |                                   | Country or region                     |                                |       |              |                  |   |
|                                             |                                   | United States                         |                                | ~     |              |                  |   |
|                                             |                                   | ZIP                                   |                                |       |              |                  |   |
|                                             |                                   | Save my into for 1-cli                | k checkout with Link           |       | » Enter y    | our payment      |   |
|                                             |                                   | Securely pay on FilmLA                | and everywhere Link is accept  | ted.  | details,     | then click "Pay" | · |
|                                             |                                   | 🜉 (201) 555-0123                      |                                |       |              |                  |   |
|                                             |                                   | link -                                | More info                      |       |              |                  |   |
| Powered by stripe Terms Privacy             |                                   |                                       |                                |       |              |                  |   |
|                                             |                                   |                                       | Pay                            |       |              |                  |   |
|                                             |                                   | By paying, you agree to <u>L</u>      | ink's terms and privacy policy |       |              |                  |   |
|                                             |                                   |                                       |                                |       |              |                  |   |
|                                             |                                   |                                       |                                |       |              |                  |   |
|                                             |                                   |                                       |                                |       |              |                  |   |
|                                             |                                   |                                       |                                |       |              |                  |   |
|                                             |                                   |                                       |                                |       |              |                  |   |
|                                             | Film                              |                                       |                                |       |              |                  |   |
|                                             |                                   |                                       |                                |       |              |                  |   |
|                                             |                                   |                                       |                                |       |              |                  |   |
| Your                                        | payment was successful.           |                                       |                                |       |              |                  |   |
|                                             |                                   |                                       |                                |       |              |                  |   |
| We received your FilmLA application fee pay | yment. Your application will be s | submitted for further processing.     | We                             |       |              |                  |   |
| value you as customer a                     | nd took forward to work with yo   | au on uns project.                    |                                |       |              |                  |   |
|                                             |                                   |                                       |                                |       |              |                  |   |
|                                             |                                   |                                       |                                |       |              |                  |   |
|                                             |                                   |                                       |                                |       |              |                  |   |
|                                             |                                   |                                       |                                |       |              |                  |   |
|                                             |                                   |                                       |                                |       |              |                  |   |
| Please click "OK" to continue to Cus        | stomer Portal for information on  | your submitted application            |                                |       |              |                  |   |
|                                             |                                   | · · · · · · · · · · · · · · · · · · · |                                |       |              | n to your        |   |
|                                             |                                   |                                       |                                | Custo | mer Dashbo   | bard and         |   |
|                                             |                                   | ОК                                    |                                | down  | load your fi | nal permit.      |   |
|                                             |                                   |                                       |                                |       |              |                  |   |

Film LA

## » Find your LA on your Customer Dashboard under "My Location Authorizations". The status of your LA will now be "Ready for Distribution".

| y Location Authorization                                                                                                    | IS                                                                                                    |                                                    |                                                                                       |                                                                |                                                                          | 9 0 23 :                   |
|----------------------------------------------------------------------------------------------------|----------------------------------------------------------------------------------------------------|----------------------------------------------------|---------------------------------------------------------------------------------------|----------------------------------------------------------------|--------------------------------------------------------------------------|----------------------------|
| URPOSE<br>Production Base Comp                                                                                                    | LOCATION ADDRESS                                                                                                    | LAID                                               | GR STATUS                                                                             | 1ST ACTIVITY CH/                                               | ANGE PRODUCTION COMPANY NAME                                             | INS ST_                    |
| Crew Parking                                                                                                    | 90028, USA<br>6255 W Sunset Blvd, Los Angeles                                                                                                    | CA LA00101449-1                                    | G-26450 Distribution                                                                  | 0/01/2023 07:00                                                | YOUR COMPANY NAME                                                        | Not Start                  |
| Crew Parking                                                                                                    | 90028, USA<br>6255 W Sunset Blvd Los Angeles                                                                                                    | CA LA00101298-1                                    | Distributed                                                                           | 10/01/2023 07:00                                               | YOUR COMPANY NAME                                                        | Not Start                  |
| Crew Parking                                                                                                    | 90028, USA                                                                                                    | LA00101289-1                                       | Canceled                                                                              | 08/01/2023 07:00                                               | YOUR COMPANY NAME                                                        | NOT STAR                   |
| GR_         STATUS           149-1         G-26456         Ready for Distribution           289-1         Distributed           289-7         Canceled | Associate<br>Batch Preview<br>Location Map<br>Change Request<br>View App Fee Dates<br>View FilmLA Coordinator<br>08/01<br>View Insurance Specialis<br>Clone LA | DUR COMPANY<br>DUR COMPANY<br>DUR COMPANY          | A O<br>MPANY NAME I<br>NAME I<br>NAME I                                               | » To<br>rig<br>» Ho                                            | download your final<br>h <b>t-click the LA</b> .<br>over over the "LA" i | permit,<br><b>menu opt</b> |
|                                                                                                    |                                                                                                    |                                                    |                                                                                       |                                                                | Distribute .                                                             |                            |
| Check off all                                                                                                    | the I As you wou                                                                                                    | uld like to                                        | o distribute.                                                                         | If you want t                                                  | o <b>distribute all</b> of                                               |                            |
|                                                                                                    |                                                                                                    | -                                                  |                                                                                       |                                                                |                                                                          |                            |
| them, you ma                                                                                                    | y also <b>check "Ge</b>                                                                                                    | enerate A                                          | ll" at the bo                                                                         | ottom of the                                                   | pop-up.                                                                  |                            |
| them, you ma                                                                                                    | y also <b>check "Ge</b>                                                                                                    | nerate A                                           | ll" at the bo                                                                         | •ttom of the<br>□ ×                                            | pop-up.                                                                  |                            |
| them, you ma                                                                                                    | y also <b>check "Ge</b><br>Select LAs to Ger                                                                                                    | nerate A                                           | ll" at the bo                                                                         | •ttom of the<br>□ ×                                            | pop-up.                                                                  | 1                          |
| them, you ma                                                                                                    | Select LAS you wood<br>Select LAS to Ger                                                                                                    | nerate AD Package                                  | II" at the bo                                                                         | • <b>ttom</b> of the<br>□ ×<br>৭ ০ :                           | pop-up.                                                                  | J                          |
| v PUR T © ↑                                                                                                    | Select LAs to Ger ADDRESS LA R255 W Sunset Bird Los                                                                                                    | nerate A<br>nerate AD Package                      | ll" at the bc<br>First ארדיען איז                                                     | থ <b>ttom</b> of the<br>ে ×<br>৭ ০ :<br>রামা্য                 | pop-up.                                                                  | J                          |
| PUR T @ 1<br>Production, Base Camp,<br>Crew Parking                                                                                                    | Select LAs to Ger Select LAs to Ger ADDRESS LA 6255 W Sunset Bivd, Los Angeles, CA, 90028, USA LA0                                                             | nerate AD Package<br>ID<br>0101449-1               | II" at the bo           FIRST ACTIVIT         \$           10/01/2023 07:00         R | eady for Distribution                                          | pop-up.                                                                  |                            |
| them, you ma                                                                                                    | Select LAs to Ger<br>Select LAs to Ger<br>ADDRESS LA<br>6255 W Sunset Blvd, Los<br>Angeles, CA, 90028, USA LAO                                                 | enerate A<br>herate AD Package:<br>ID<br>0101449-1 | FIRST ACTIVIT         S           10/01/2023 07:00         R                          | ettom of the<br>□ ×<br>Q ⊖ :<br>TATUS<br>eady for Distribution | pop-up.                                                                  |                            |

- » Your **final permit** will then appear in a **new pop-up window.**
- » To **Download or Print** your permit, **select one of the icons** in the top-right corner of the window.
- » To email your final permit to yourself or others, click Send Email.

|                                           |                                                           |                                                                  | a                                                     |                                                               |  |
|-------------------------------------------|-----------------------------------------------------------|------------------------------------------------------------------|-------------------------------------------------------|---------------------------------------------------------------|--|
| GetFileStream                             | 1 / 5   -                                                 | 97% +                                                            | <ul> <li>♦)</li> </ul>                                | nLA                                                           |  |
| LA                                        |                                                           |                                                                  | 62<br>t: (                                            | 55 W Sunset Blvd, 12th Floor<br>(213)977-8600<br>w.filmla.com |  |
| Summary Infor                             | mation                                                    |                                                                  |                                                       |                                                               |  |
| Type of Permit: Filming                   |                                                           |                                                                  |                                                       | Release Date: 9/15/2023                                       |  |
| Production Title                          | YOUR PROJECT                                              | Producer                                                         | Produ                                                 | Icer Name                                                     |  |
| Production Company                        | YOUR COMPANY NAME                                         | Director                                                         | Direc                                                 | tor Name                                                      |  |
| Type of Production                        | Feature Film - Scripted                                   | 1st AD                                                           | First                                                 | AD Name                                                       |  |
| Insured Company                           | YOUR COMPANY NAME                                         | Production Manage                                                | er Produ                                              | uction Manager Name                                           |  |
| Name<br>Contact Phone Number 1<br>Address | (213) 977-8600<br>6255 Sunset Blvd, Los Angeles,<br>90028 | Location Manager<br>Primary Phone<br>Email<br>Location Assistant | r Name Last Name<br>(555) 123-4567<br>email@email.com |                                                               |  |
| FilmLA Coordinator<br>Approval Group      | Name Last Name<br>G-26456                                 | Primary Phone                                                    |                                                       |                                                               |  |
| Fees                                      |                                                           |                                                                  |                                                       |                                                               |  |
| Number of Locations: 1                    |                                                           |                                                                  | Т                                                     | otal Permit Fee: \$1,272.00                                   |  |
| Group: G-26456                            |                                                           |                                                                  |                                                       |                                                               |  |
| Fee Description                           |                                                           | Qty                                                              | Rate                                                  | Amount                                                        |  |
| LA CITY FIRE DEPARTMEN                    | T SPOT CHECK SURCHARGE                                    | 1                                                                | \$85.00                                               | \$85.00                                                       |  |
|                                           |                                                           |                                                                  | +005 00                                               | 400E 00                                                       |  |

CLOSE

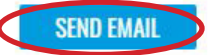

11.